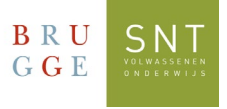

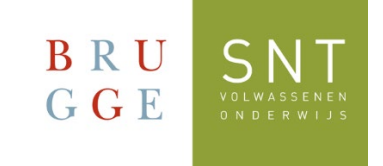

## De eerste keer aanmelden in Teams Windows Versie

Gebruik deze handleiding de eerste keer dat je je aanmeldt in Teams via Microsoft Windows

1. Van Microsoft Teams bestaan er twee versies, namelijk voor persoonlijk gebruik en voor "werk of school". Voor het gebruik binnen SNT, dien je de Teams te gebruiken voor werk of school.

| 2. Klik op het Windows icoontje onde | eraan links 📕      | en kies "Al     | le Apps". Klik vervolgens op |
|--------------------------------------|--------------------|-----------------|------------------------------|
| "Microsoft Teams (werk of school)"   |                    |                 |                              |
| <b>D</b> i                           | Microsoft Teams (\ | work or school) |                              |

3. Neem je inschrijvingsbewijs van SNT erbij. Bovenaan staat je gebruikersnaam (login) en je wachtwoord. Je gebruikersnaam is iets in de trend van:

SNT<je inschrijvingsnummer>@sntcursist.be en je wachtwoord: Snt!<je geboortedatum>

4. Voer deze gegevens in bij het opstarten van Teams:

| Microsoft                                             | BRU<br>GGE              |                                                                            |  |
|-------------------------------------------------------|-------------------------|----------------------------------------------------------------------------|--|
|                                                       | SNTxxxxxx@sntcursist.be |                                                                            |  |
| Aanmelden                                             | lden Wachtwoo           |                                                                            |  |
| E-mailadres                                           | Wachtwoord              | d Vul hier uw wachtwoord in                                                |  |
| Vul hier uw SNTgebruikersnaam in Wach                 |                         | chtwoord vergeten                                                          |  |
|                                                       | Aanmelden m             | et een ander account                                                       |  |
| Volgende                                              |                         | Aanmelden                                                                  |  |
| le kriigt volgende melding te zien. Klik on "Volgen   | de":                    | RU SNT                                                                     |  |
| ie krijgt volgende melding te zien. Kik op volgende . |                         | SNTxxxxx@sntcursist.be                                                     |  |
|                                                       | Ν                       | leer informatie vereist                                                    |  |
|                                                       | U <sup>,</sup><br>ac    | w organisatie heeft meer informatie nodig om uw<br>:count veilig te houden |  |
|                                                       | Ee                      | en ander account gebruiken                                                 |  |
|                                                       |                         | Volgende                                                                   |  |

5.

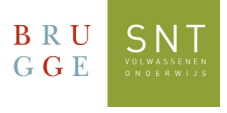

6. Nu vraagt Microsoft om je account extra te beveiligen. Dit ga je doen door uw Gsmnummer te registreren:

- Kies het land uit de lijst dat aan uw gsm-nummer gekoppeld is
- Voer je Gsm-nummer in
- Gebruik de optie: "Stuur me een code via sms"
- Klik op "Volgende"

| BRU SNT<br>GGE                                                                                                    | ? |
|----------------------------------------------------------------------------------------------------|---|
| Uw account veilig houden<br>Uw organisatie vereist dat u de volgende methoden instelt om te bewijzen wie u bent.                                                                                                    |   |
| Telefoon<br>U kunt bewijzen wie u bent door een oproep naar uw telefoon te beantwoorden of een sms-<br>bericht met een code naar uw telefoon te verzenden.<br>Welk telefoonnummer wilt u gebruiken?                                                    |   |
| Belgium (+32) <ul> <li>Telefoonnummer invoeren</li> <li>1.</li> </ul>                                                                                                    |   |
| <ul> <li>Stuur me een code via sms</li> <li>Bellen</li> <li>Mogelijk zijn er tarieven voor berichten en data van toepassing. Als u Volgende kiest, gaat u akkoord met het Servicevoorwaarden en Privacy- en cookiebeleid.</li> <li>Volgende</li> </ul> | 7 |

7. Je ontvangt een SMS-bericht op je gsm met daarin een code. Deze code dien je in te vullen in het volgende scherm. Klik op "Verifiëren" wanneer je hiermee klaar bent.

8. Je krijgt bevestiging dat dit gelukt is. Klik op "Volgende" en vervolgens op: "Gereed".

| BRU SNT                                                                                                    | ?  |
|----------------------------------------------------------------------------------------------------|----|
| Uw account veilig houden<br>Uw organisatie vereist dat u de volgende methoden instelt om te bewijzen wie u bent. |    |
| Telefoon<br>Sims is geverifieerd. Uw telefoon is geregistreerd:<br>Volgende                                      | ,  |
| Installatie oversla                                                                                              | an |

Deze beveiliging moet slechts eenmalig ingesteld worden.

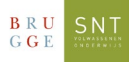

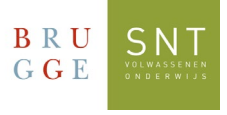

## 9. Je ziet volgend scherm: BELANGRIJK!

10. Nu ben je ingelogd in Teams. In de balk aan de linkerkant, klik je op het Teams-icoontje:

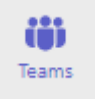

Hier zul je panelen terugvinden met de cursus(sen) waarvoor je bent ingeschreven.

Let op: het kan 24 tot 48 uur duren na inschrijving vooraleer deze zichtbaar zijn.